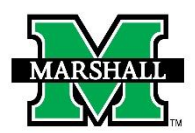

# **INSTRUCTIONS FOR SUBMITTING A PAR USING DYNAMIC FORMS**

This form may be used currently for the following:

- Administrative, Research, Teaching Stipends or Non-Classified Contractual Supplemental Pay PARs.
- In the Academic Affairs Division, FLAC will continue to be the primary method for processing teaching stipends. Dynamic Forms PAR should only be used in instances when FLAC cannot. Such as MURC funding, late processing, etc.

**PLEASE NOTE:** Before you begin processing an Administrative/Research/Teaching Stipend PAR in Dynamic Forms, you will need to have Banner Finance Access to the fund(s)/org(s) being charged. You can access the form at <a href="https://www.marshall.edu/finance/forms/#ban">https://www.marshall.edu/finance/forms/#ban</a>.

#### For multiple positions or courses, please submit a separate PAR for each.

|   | Please select the PAR type.                                                                                     |
|---|----------------------------------------------------------------------------------------------------|
|   | Important Note: For multiple positions or courses, please submit a separate PAR for each.                       |
| 1 | It is important to select the correct PAR type, as this will affect the routing and other features of the form. |
|   | - Choose v                                                                                                    |
|   |                                                                                                    |

To begin, please select the PAR type from the drop-down list.

|                                                                                                    |                                                             | * = required field<br>Some content may be updated based on selection |
|----------------------------------------------------------------------------------------------------|-------------------------------------------------------------|----------------------------------------------------------------------|
| MARSHALL                                                                                                    | PAR: Administrative/Rese                                    | arch/Teaching Stipend                                                |
|                                                                                                    | This page is to be completed only by the initiator of       | f the PAR. Please click <b>Next</b> to continue to the next page.    |
|                                                                                                    | Please sele                                                 | ect the PAR type.                                                    |
| It is important to select<br>Choose<br>Choose<br>Administrative Stiper<br>Research Stipend<br>Non-Classified Contr<br>Additional Teaching -<br>Part-Time Faculty<br>eCourse Distance In<br>Faculty Summer for<br>eCourse Summer Fac | t the correct PAR type, as this will affect the routing and | other features of the form.                                          |

You will then select the purpose of this stipend from the drop-down list. Documents can be attached by selecting Choose File and following the prompts.

For Teaching Stipends, the drop-down with change to a text box for CRN, Course and Section to be noted.

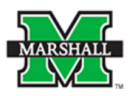

#### PAR: Administrative/Research/Teaching Stipend

|    |     | This page is to be completed only by the initiator of the PAR. Please click Next to continue to the next page.  |
|----|-----|----------------------------------------------------------------------------------------------------|
|    |     | Please select the PAR type.                                                                                     |
|    |     | It is important to select the correct PAR type, as this will affect the routing and other features of the form. |
|    |     | * Administrative Stipend                                                                                        |
|    |     |                                                                                                    |
|    | Ν   | what is the purpose of this stipend:                                                                            |
|    |     | 1 Choose V                                                                                                    |
|    |     | Invoice (optional):<br>Choose File No file chosen                                                               |
|    |     | Files over 25 MB will not be accepted                                                                           |
|    |     |                                                                                                    |
| RO | UTI | NG                                                                                                    |

- Section one. For routing purposes, please select all roles REQUIRED to review and approve this PAR.
   For each REQUIRED role, please provide the MUNet Username of the person that will participate in that role. First name, last name and email address will prefill if the correct MUNet Username is entered.
- In the second section, please select all optional reviewers and provide the MUNet Username of the person that will participate in that role.
- In the third section, choose the appropriate VP to approve.

RLEASE NOTE: Only check VP Student Affairs if you are in the Student Affairs division.

Click NEXT to move to the next screen. If you need to save your progress, click SAVE PROGRESS. To get back to it, go to MyMU.marshall.edu, click on Dynamic Forms, then go to My Forms > Pending/Draft Forms.

|          | Role / Participant                  | MUNet Username           | First Name                | Last Name            | E-Mail Address |
|----------|-------------------------------------|--------------------------|---------------------------|----------------------|----------------|
|          | Chair                               | menter estimation        | <u></u>                   | Last Humo            | <u></u>        |
|          | Principal Investigator              |                          |                           |                      |                |
|          | Supervisor / Manager                |                          |                           |                      |                |
| Please s | select optional reviewers:          |                          |                           |                      |                |
|          | Role / Participant<br>Business Mgr. | MUNet Username           | <u>First Name</u>         | Last Name            | E-Mail Address |
|          | Dean / Director                     |                          |                           |                      |                |
|          | VP Student Affairs                  |                          |                           |                      |                |
|          |                                     | Select which Senior Vice | President should review a | nd approve this PAR. |                |

## **EMPLOYEE INFORMATION**

Enter the Employee MUID (number beginning with 90#...) The employee's information will prefill with information available in Banner. Please note: the only information you can change in this section is the phone

number and address. You will also confirm the address. Making changes to that section will not update in Banner. To make these changes in Banner, you must complete the Address Change Form.

|                                                 |                                        | Employee Information                         |         |
|-------------------------------------------------|----------------------------------------|----------------------------------------------|---------|
| MUID: *                                         | Date of Birth:                         | Last 4 Digits of SSN:                        |         |
| First Name:                                     | Middle Initial:                        | Last Name:                                   | Suffix: |
| Email:                                          | Phone:                                 | i Mobile:                                    | •       |
|                                                 |                                        |                                              |         |
| Address 1: *                                    |                                        |                                              |         |
| Address 2:                                      |                                        |                                              |         |
| City:                                           |                                        | State: *                                     | Zip: *  |
|                                                 |                                        |                                              |         |
| $^{\star}$ $\Box$ I confirm the address above i | s correct. I understand it is the addr | ess used on the employee's paychecks and W2. |         |

### FUNDING INFORMATION

Enter begin date and end dates. When you click on the date, a calendar will pop up. **PLEASE NOTE:** These dates follow the Payroll Calendar and applicable deadlines and will not allow to back dating. Dates outside of the Begin/Ending dates should be noted in comments for when the work was completed.

#### The following fields will prefill:

- Fiscal Year
- I-9 Status
- Budget information

#### You will then fill in the home org. Then choose/enter the correct fields below:

- MU fund
- MU org
- Position
- Rate as Agreed
- Per
- Supervisor MUID number. Supervisor's name will prefill.

If you do not have the correct budget information, please contact the University Budget Office at <a href="mailto:budget@marshall.edu">budget@marshall.edu</a>.

If the fund/org needed does not appear in the drop-down menu, complete the Banner Finance Privilege Request Form requesting access.

Add any necessary Comments or Justification.

|                               |                                               |                                            | F                           | unding Information | 1   |                    |            |
|-------------------------------|-----------------------------------------------|--------------------------------------------|-----------------------------|--------------------|-----|--------------------|------------|
| Note: Beg<br>These            | in and End Dates coir<br>are the dates when t | ncide with Marshall<br>the work is being c | Payroll dates.<br>ompleted. |                    |     |                    |            |
| Payroll Begin I<br>I9 Status: | Date: * Choose                                | •                                          | Payroll End Date:           | * Choose           | T   | Fiscal Year:       |            |
| Home Org:                     | *                                             |                                            | MU Fund:                    | * Choose           | • 0 | MU Org:            | * Choose 💌 |
| Position:                     |                                               | 0                                          | Fund Title:                 |                    |     | Org Title:         |            |
| Position Title                | e:                                            |                                            | Default Fund:               |                    |     | Default Org:       | •          |
| Rate as Agre                  | eed: *                                        |                                            | Per:                        | * Choose 🗸         |     | Fund / Org Budget: | \$ 0.00    |
| Supervisor M                  | MUID: *                                       | 0                                          | Supvr. First Name:          |                    |     | Supvr. Last Name:  |            |
|                               | Commonte / Justificat                         | ion: (i.o.: ioh dutior                     | work location at a          | )                  |     |                    |            |
|                               |                                               |                                            | s, work location, etc.      | <i>.</i>           |     |                    |            |
|                               |                                               |                                            |                             |                    |     |                    |            |
| 1                             | (click to sign)                               |                                            |                             |                    |     |                    |            |
|                               |                                               |                                            | Doto                        |                    |     |                    |            |

### **SIGNATURES & SUBMISSION**

Click to sign the signature line and submit an electronic signature. You may choose to opt out of the electronic signature and print at this point. (You will have the option to view and save/print a PDF version of the form after the electronic signature.)

Once electronically signed, click SUBMIT FORM. Once the PAR form has been completed, the Payroll department will mark it as archived.

| Comments:                                                                                                    |                                                                                                    |
|----------------------------------------------------------------------------------------------------|----------------------------------------------------------------------------------------------------|
|                                                                                                    |                                                                                                    |
|                                                                                                    |                                                                                                    |
| •                                                                                                    |                                                                                                    |
| Signature                                                                                                    | Date                                                                                                    |
|                                                                                                    |                                                                                                    |
| Anersi                                                                                                    | gning, you wost scroll to the bottom and click "SUBWIT PORW" to complete your approval of this PAR.                                                                                                    |
|                                                                                                    | Dean / Director Section                                                                                                    |
| Colort the communister )                                                                                                    | 17 fear the dawn fail to entry and entry this student bin                                                                                                    |
| Comments:                                                                                                    | P nom the drop down list to review and approve this student line.                                                                                                    |
|                                                                                                    |                                                                                                    |
|                                                                                                    |                                                                                                    |
| •                                                                                                    |                                                                                                    |
| Signature                                                                                                    | Date                                                                                                    |
| After si                                                                                                    | ioning, you MUST scroll to the bottom and click "SUBMIT FORM" to complete your approval of this PAR.                                                                                                    |
|                                                                                                    |                                                                                                    |
|                                                                                                    | Sr. Vice President / Provost Section                                                                                                    |
|                                                                                                    | Si. We'r resident / r forost section                                                                                                    |
| Comments:                                                                                                    |                                                                                                    |
|                                                                                                    |                                                                                                    |
| •                                                                                                    |                                                                                                    |
|                                                                                                    |                                                                                                    |
| Signature                                                                                                    | Date                                                                                                    |
| After si                                                                                                    | gning, you MUST scroll to the bottom and click "SUBMIT FORM" to complete your approval of this PAR.                                                                                                    |
| Click here to launch PEA                                                                                                    | IEMPL.                                                                                                    |
| Comments:                                                                                                    | 0                                                                                                    |
|                                                                                                    |                                                                                                    |
|                                                                                                    |                                                                                                    |
|                                                                                                    | Date                                                                                                    |
| Signature                                                                                                    |                                                                                                    |
| Signature<br>After sig                                                                                                    | Ining, you MUST scroll to the bottom and click "SUBMIT FORM" to complete your approval of this PAR.                                                                                                    |
| Signature<br>After sig                                                                                                    | aning, you MUST scroll to the bottom and click "SUBMIT FORM" to complete your approval of this PAR.                                                                                                    |
| Signature<br>After sig                                                                                                    | gning, you MUST scroll to the bottom and click "SUBMIT FORM" to complete your approval of this PAR.                                                                                                    |
| Signature<br>After sig                                                                                                    | gning, you MUST scroll to the bottom and click "SUBMIT FORM" to complete your approval of this PAR. Budget Department Section                                                                                                    |
| Signature<br>After sig<br>Click HERE to launch Ba<br>Click HERE to launch Ba                                                                                      | gning, you MUST scroll to the bottom and click "SUBMIT FORM" to complete your approval of this PAR.  Budget Department Section  Inner NBAPBUD form. Inner NBAPBUD form.                                                                                                    |
| Signature<br>After sig<br>Click HERE to launch Ba<br>Click HERE to launch Ba<br>Comments:                                                                         | aning, you MUST scroll to the bottom and click "SUBMIT FORM" to complete your approval of this PAR.  Budget Department Section  Inner NBAPBUD form. Inner NBAPOSN form.                                                                                                    |
| Signature<br>After sig<br>Click HERE to launch Ba<br>Click HERE to launch Ba<br>Comments:                                                                         | aning, you MUST scroll to the bottom and click "SUBMIT FORM" to complete your approval of this PAR.  Budget Department Section  Inner NBAPBUD form.  Inner NBAPOSN form.                                                                                                    |
| Click HERE to launch Ba<br>Click HERE to launch Ba<br>Click HERE to launch Ba                                                                                     | aning, you MUST scroll to the bottom and click "SUBMIT FORM" to complete your approval of this PAR.  Budget Department Section  Inner NBAPBUD form.  Inner NBAPOSN form.                                                                                                    |
| Click HERE to launch Ba<br>Click HERE to launch Ba<br>Click HERE to launch Ba                                                                                     | aning, you MUST scroll to the bottom and click "SUBMIT FORM" to complete your approval of this PAR.  Budget Department Section  Inner NBAPBUD form.  D  0                                                                                                    |
| Signature<br>After sig<br>Click HERE to launch Ba<br>Click HERE to launch Ba<br>Comments:<br>                                                                     | aning, you MUST scroll to the bottom and click "SUBMIT FORM" to complete your approval of this PAR.  Budget Department Section  Inner NBAPBUD form.  Date Date                                                                                                    |
| Signature<br>After sig<br>Click HERE to launch Ba<br>Click HERE to launch Ba<br>Comments:<br>Signature<br>After sig                                               | aning, you MUST scroll to the bottom and click "SUBMIT FORM" to complete your approval of this PAR.  Budget Department Section  Inner NBAPBUD form.  Date plate plate plate SUBMIT FORM" to complete your approval of this PAR.                                                                                                    |
| Signature<br>After sig<br>Click HERE to launch Ba<br>Click HERE to launch Ba<br>Comments:                                                                         | aning, you MUST scroll to the bottom and click "SUBMIT FORM" to complete your approval of this PAR.  Budget Department Section  Inner NBAPBUD form.  Date plate pl |
| Signature<br>After sig<br>Click HERE to launch Ba<br>Click HERE to launch Ba<br>Comments:<br>Signature<br>After sig                                               | aning, you MUST scroll to the bottom and click "SUBMIT FORM" to complete your approval of this PAR.  Budget Department Section  inner NBAPBUD form.  Date plate plate plate plate plate Payroll Department Section                                                                                                    |
| Signature After sig Click HERE to launch Ba Click HERE to launch Ba Comments: Signature After sig                                                                 | aning, you MUST scroll to the bottom and click "SUBMIT FORM" to complete your approval of this PAR.  Budget Department Section  inner NBAPBUD form.  Date  plate  plate  Payroll bebatom and click "SUBMIT FORM" to complete your approval of this PAR.  Payroll Department Section                                                                                                    |
| Signature After sig Click HERE to launch Ba Click HERE to launch Ba Comments: Signature After sig Click HERE to launch Ba Comments:                               | aning, you MUST scroll to the bottom and click "SUBMIT FORM" to complete your approval of this PAR.  Budget Department Section  Inner NBAPOSN form.  Date  plate  plate  Payroll Department Section  Inner NBAJOBS form.                                                                                                    |
| Signature After sig Click HERE to launch Ba Click HERE to launch Ba Comments: Signature After sig Click HERE to launch Ba Comments:                               | aning, you MUST scroll to the bottom and click "SUBMIT FORM" to complete your approval of this PAR.  Budget Department Section  inner NBAPOSN form.  Date  payroll Department Section  inner NBAJOBS form.  Do the bottom and click "SUBMIT FORM" to complete your approval of this PAR.                                                                                                    |
| Click HERE to launch Ba<br>Click HERE to launch Ba<br>Comments:<br>Signature<br>After signature                                                                   | aning, you MUST scroll to the bottom and click "SUBMIT FORM" to complete your approval of this PAR.  Budget Department Section  Inner NBAPOSN form.  Date  payroll Department Section  Inner NBAJOBS form.  D I I I I I I I I I I I I I I I I I I                                                                                                    |
| Signature After sig Click HERE to launch Ba Click HERE to launch Ba Comments: Signature Click HERE to launch Ba Comments:                                         | aning, you MUST scroll to the bottom and click "SUBMIT FORM" to complete your approval of this PAR.  Budget Department Section  anner NBAPOSN form.  Date  payroll Department Section  inner NBAJOBS form.  D                                                                                                    |
| Signature After sig Click HERE to launch Ba Comments:  Signature Click HERE to launch Ba Comments:  Signature Signature Signature Signature                       | aning, you MUST scroll to the bottom and click "SUBMIT FORM" to complete your approval of this PAR.  Budget Department Section  anner NBAPOSN form.  Date  Payroll Department Section  Inner NBAJOBS form.  Date Date                                                                                                    |
| Signature After sig Click HERE to launch Ba Comments: Signature Click HERE to launch Ba Comments: Signature After sig Click HERE to launch Ba Comments: After sig | aning, you MUST scroll to the bottom and click "SUBMIT FORM" to complete your approval of this PAR.  Budget Department Section  anner NBAPOSN form.  Date  Date Date ping, you MUST scroll to the bottom and click "SUBMIT FORM" to complete your approval of this PAR.  Payroll Department Section  inner NBAJOBS form.  Date ping, you MUST scroll to the bottom and click "SUBMIT FORM" to complete your approval of this PAR.                                                                                                    |

Previous Save Progress Submit Form

#### **CORRECTIONS TO A PAR USING DYNAMIC FORMS**

If your PAR needs to be corrected, the PAR will be returned to you (initiator) with a note that says what needs changed. You will open the PAR and make the necessary changes and submit the form as you did previously.

If you are the approving area returning the PAR, you will need to add a subject and a note before returning.

|                                         | vision                                                                                                    |
|-----------------------------------------|----------------------------------------------------------------------------------------------------|
| This form will be n<br>submit the form. | taurned for revision. Please enter the content of the email that will be sent to the previous form participant(s) to prompt them to review and/or re- |
|                                         |                                                                                                    |
| n Weingart (weinga                      | tt@marshall.edu)                                                                                                    |
| 10.000                                  |                                                                                                    |
| his field is required                   |                                                                                                    |
| dv                                      |                                                                                                    |
| le Source 🛛 👰                           | × 6 6 6 6 4 4 4 5 第 = 9 2 3 3 4 1                                                                                                    |
| B I U ×, ×                              |                                                                                                    |
|                                         |                                                                                                    |
|                                         |                                                                                                    |
|                                         |                                                                                                    |
|                                         |                                                                                                    |
|                                         |                                                                                                    |
|                                         |                                                                                                    |

# CANCELING A PAR USING DYNAMIC FORMS

If your PAR needs to be canceled, you can email the PAR group at <u>par@marshall.edu</u>. If you are the department canceling the PAR, you will need to reply to the email stating that it has been canceled.

If your PAR has already gone through the approval process, you will need to complete a <u>paper PAR</u> for termination.